# AULAS EXTENDIDAS MOODLE UDES ¿Cómo agregar un recurso URL?

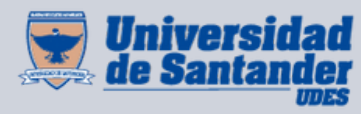

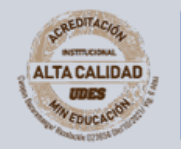

Centro de Virtualización de Programas CVP

VIGILADA MINEDUCACIÓN | SNIES 2832

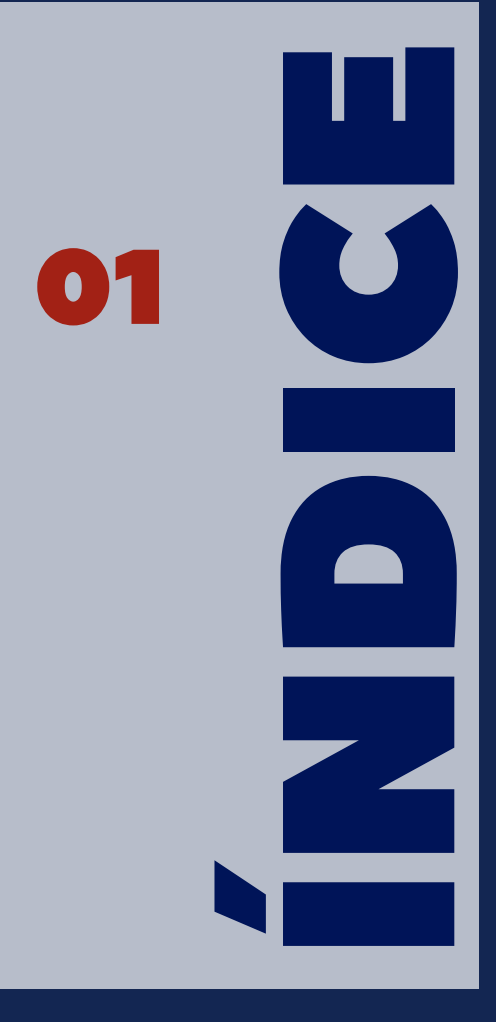

¿Cómo agregar un recurso URL?

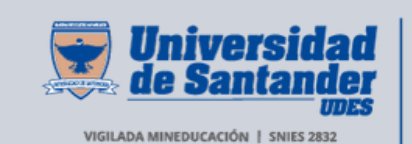

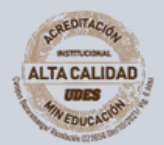

Centro de Virtualización de Programas CVP

### Agregar un recurso URL

Seleccione el curso en el que desea agregar el recurso URL.
 En la parte superior derecha de la página del curso, de clic en el botón "Activar edición".

• En la página del curso, busque el bloque o la sección donde desea agregar el recurso URL (por ejemplo, una semana específica o un módulo).

**03** De clic en "**Agregar una actividad o recurso**" en el lugar que desee.

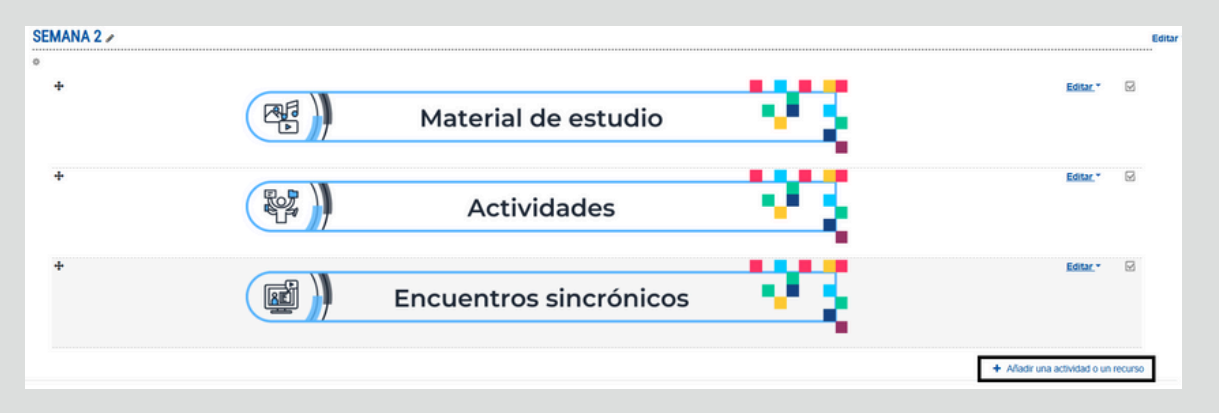

#### **O4** En el menú que aparece, seleccione "**URL**".

| Añadir una actividad o un recurso |                 |                      |                                             |       |                          |  |
|-----------------------------------|-----------------|----------------------|---------------------------------------------|-------|--------------------------|--|
| Buscar                            |                 |                      |                                             |       | Q                        |  |
| Todos Actividade                  | s Recursos      |                      |                                             |       |                          |  |
| Image: Archivo Archivo Archivo    | Carpeta         | ©<br>Etiqueta<br>☆ ❹ | Galería de Caja-de-<br>Luz (Lightbox<br>û 0 | Libro | Paquete de contenido IMS |  |
| Página<br>☆ ❻                     | Ø<br>URL<br>☆ ❻ |                      |                                             |       |                          |  |

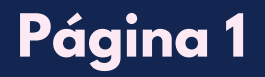

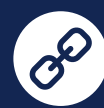

#### Configure la URL:

05

Nombre: Escriba un título descriptivo (Ejemplo: "Video sobre Moodle").

**Descripción (opcional):** Explique el propósito del enlace. Puede marcar la casilla "**Mostrar descripción en la página del curso**" para que los estudiantes lo vean.

**Ingresar la URL:** 

 En la sección "URL EXTERNA", introduzca la dirección web (Ejemplo: https://www.youtube.com/watch?v=FnEFJ-YYvqE).

#### Apariencia (Opcional):

 Decida cómo se abrirá la URL (en la misma página, en una ventana emergente, o en una nueva pestaña).

**Restricciones de acceso:** Puede establecer condiciones para que el enlace esté disponible solo en ciertas fechas o para determinados estudiantes.

| <ul> <li>Agregando un nu</li> </ul> | evo URL a Semana 20                                              |            |  |  |  |  |
|-------------------------------------|------------------------------------------------------------------|------------|--|--|--|--|
| <ul> <li>General</li> </ul>         | ► Exp                                                            | andir todo |  |  |  |  |
| Nombre                              | Video sobre Moodle                                               |            |  |  |  |  |
| URL externa                         | https://www.youtube.com/watch?v=FnEFJ-YYvqE Seleccione un enlace |            |  |  |  |  |
| Descripción                         | Image: A to b i i i i i i i i i i i i i i i i i i                |            |  |  |  |  |
| Mostrar                             | Automático     Automático     Automático     Automático          |            |  |  |  |  |
| Variables URL                       |                                                                  |            |  |  |  |  |
| Ajustes comunes del módulo          |                                                                  |            |  |  |  |  |
| Restricciones de acceso             |                                                                  |            |  |  |  |  |
| Finalización de actividad           |                                                                  |            |  |  |  |  |
| Marcas                              |                                                                  |            |  |  |  |  |
| Competencias                        |                                                                  |            |  |  |  |  |

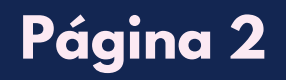

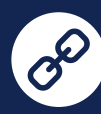

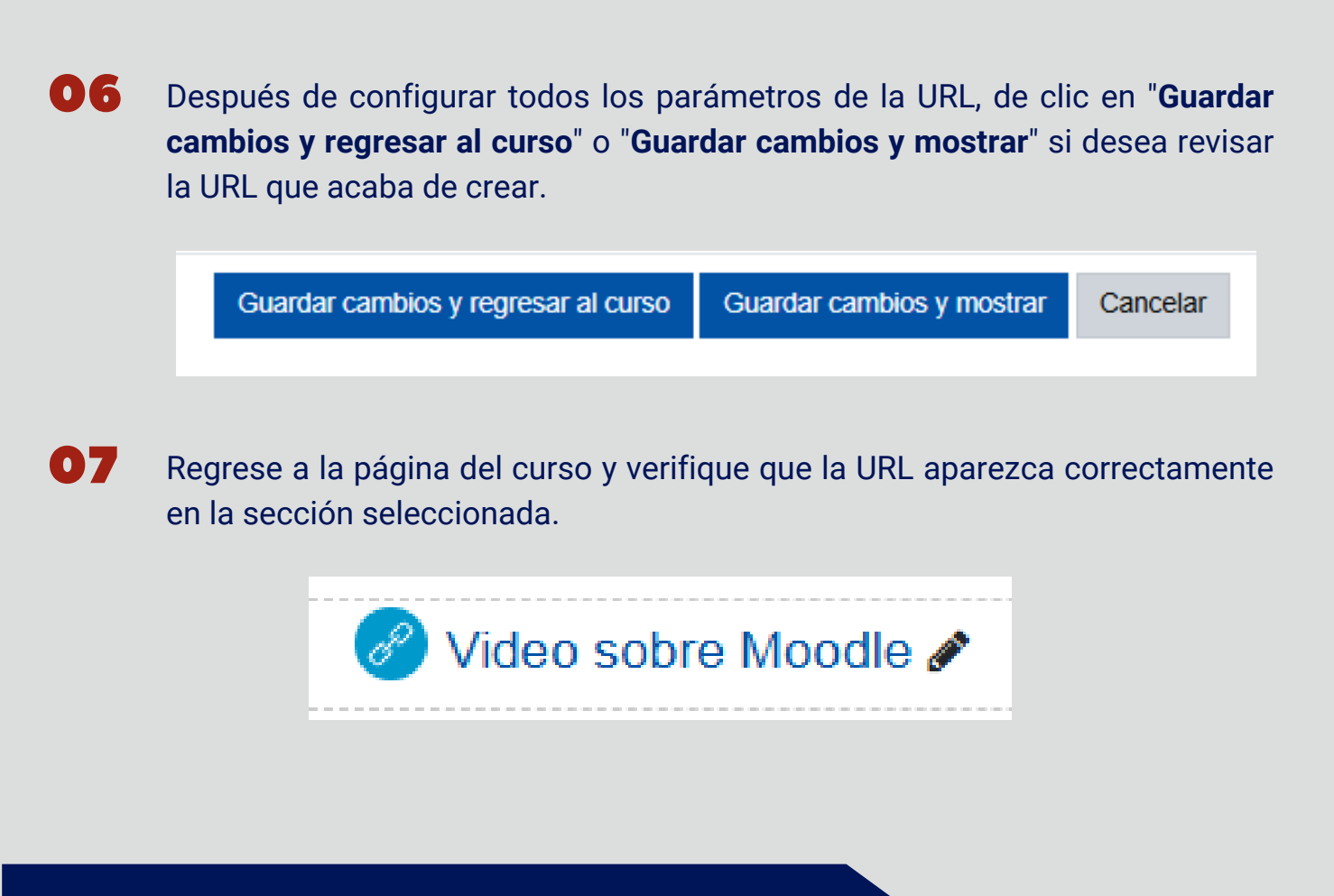

## Recomendación

Se recomienda utilizar este recurso URL para: (lecturas, investigaciones o videos de terceros) desde bibliotecas o páginas confiables, respetando los derechos del autor.

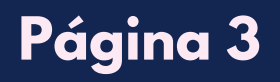

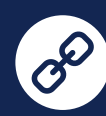